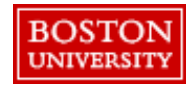

Once a PR is approved the status will be automatically updated in the system. Navigate to the **Guided BUying** homepage and select the **Your Requests** tab to view all PRs and their status. The table below indicates the different status types.

| BOSTON<br>UNIVERSITY Guided Bu | ying             |                                                           |                             |         | 4" 😫 🕕                      |
|--------------------------------|------------------|-----------------------------------------------------------|-----------------------------|---------|-----------------------------|
|                                |                  |                                                           | Find goods and services     | Q       |                             |
| Shop Your Favorites            | Your Requests    | Your Approvals                                            |                             |         |                             |
|                                | < Vour Req       | Uests<br>All (195) Quotes (0) Cus                         | iom forms (12)<br>Filter ro | equests | Request Id Find a request Q |
|                                |                  | Requested                                                 | Amount \$53.34 USD          |         | Status Composing            |
|                                | sociated<br>>O#. | PR2208<br>WB Mason Punchout                               |                             |         |                             |
|                                | / ass<br>and I   | Requested 5/27/20                                         | Amount \$12.40 USD          |         | Ordered                     |
| BOSTON                         | View<br>PR       | PR2201<br>McMaster PunchOut<br>Purchase orders: 550000094 | 3                           |         |                             |

| Status    | Description                                                                                                    |
|-----------|----------------------------------------------------------------------------------------------------|
| Composing | The PR is created and being completed by the requisitioner.                                                                                                    |
| Submitted | The PR has been submitted and is going through the approval process.                                                                                                    |
| Approved  | The submitted PR has been approved by the last approver in the approval flow.                                                                                                    |
| Denied    | The submitted PR has been denied by one of the approvers in the approval flow.                                                                                                    |
| Ordering  | The PO has been created but has yet to be transmitted to the supplier.                                                                                                    |
| Ordered   | The PR is fully approved; the PO has been generated and sent to the supplier. Change/cancel order is allowed at this stage but should be agreed upon with the supplier outside of <b>Guided BUying</b> first. |
| Cancelled | The PO has been cancelled by the requisitioner. The PO can be cancelled while it is in the ordering or ordered stage.                                                                                         |

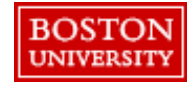

Once a PR has been submitted, follow the progress of the approval and view any changes by clicking the PR# from the **Your Requests** tab.

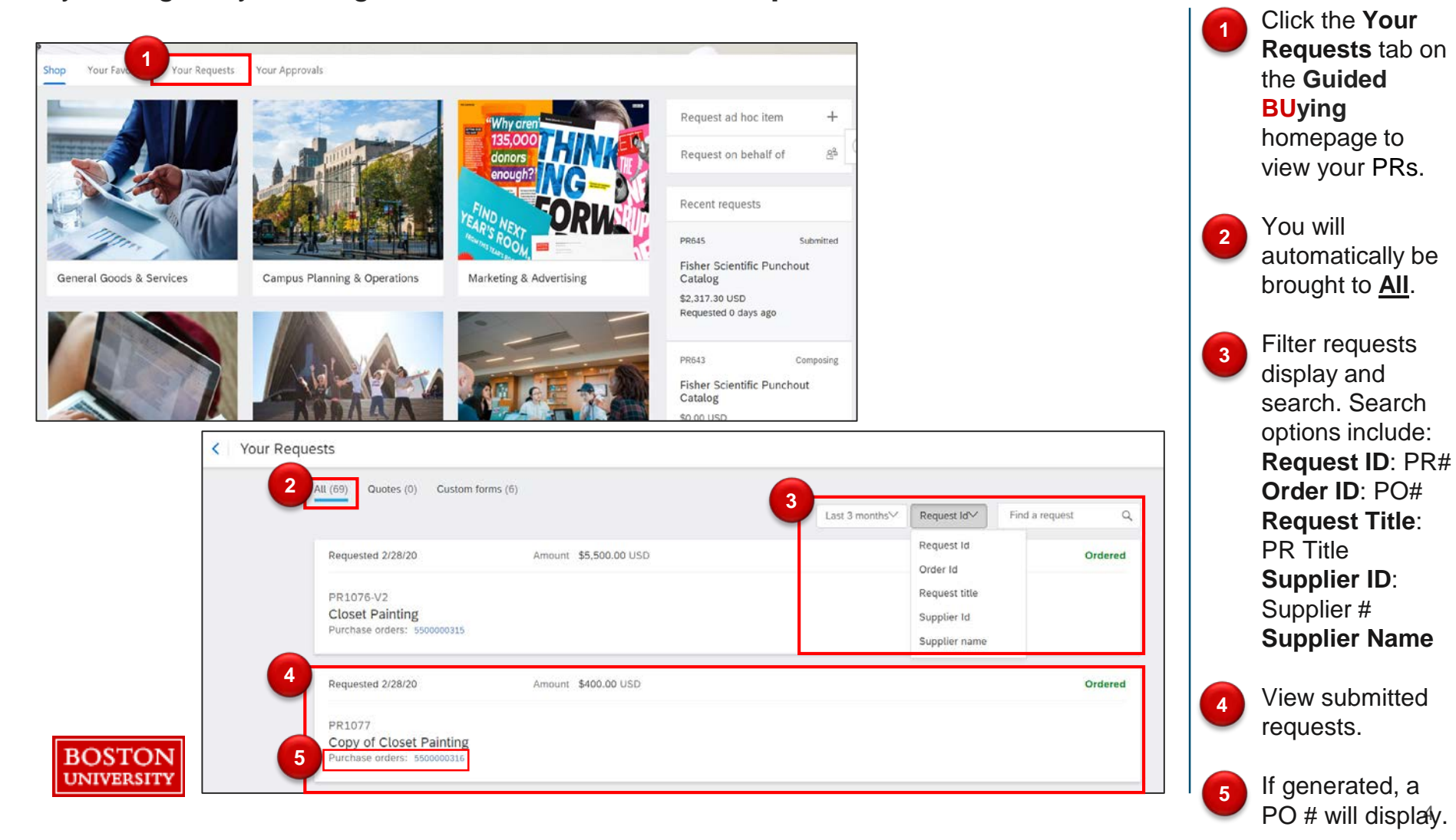

From the **Your Requests** tab, the status of the PR will be available. Select the appropriate PR to view details.

| Vour Requests                                     |                                                                                                    |                                                                                               | Click the<br>appropriate PR #<br>to view details.                                           |
|---------------------------------------------------|----------------------------------------------------------------------------------------------------|-----------------------------------------------------------------------------------------------|---------------------------------------------------------------------------------------------|
| All (191) Quotes (0)                              | Custom forms (9)                                                                                                    | Last 3 months Request Id Find a request                                                       | The PR will open.                                                                           |
| Requested 6/28/20<br>PR2371<br>Consulting Service | Amount \$16,500.00 USD                                                                                                    | Submitte                                                                                      | Scroll through to<br>view PR details<br>including where<br>the PR is in<br>approval and any |
| < C<br>R                                          | onsulting Services (EL_TEST)<br>equest details / PR2371<br>Submitted                                                                                                    | Total Cost \$16,500.00 USD Withdraw                                                           | added comments.                                                                             |
|                                                   | Approval Flow<br>Request BU_Buyer Business an                                                                                                    | Click on the line to add approvers           O           O           DAWNA JOHNSON   Approved |                                                                                             |
|                                                   | Comments Write your comment                                                                                                    | Share with supplier Add                                                                       |                                                                                             |
| BOSTON<br>UNIVERSITY                              | BUWTN701<br>6/28/20     Review and Approved - EL<br>BUWTN701<br>6/28/20     Une level comment<br>JUL BROWN<br>6/26/20 Sneed with suppler<br>Services run 7/26/20-7/26/21<br>Remove |                                                                                               | 5                                                                                           |

Scroll down to the History section of the PR to view any comments or changes made to the PR.

| ulting Services (EL_T<br>st details / PR2371 | EST)                                   |                       |                                           | Total Cost <b>\$16,5</b>                 | 500.00 USD Withdraw                                                       | Edit •••• |
|----------------------------------------------|----------------------------------------|-----------------------|-------------------------------------------|------------------------------------------|---------------------------------------------------------------------------|-----------|
| Items (1)                                    |                                        |                       |                                           |                                          |                                                                           |           |
| >                                            | Consulting Servic<br>0010000647 (Apple | es (EL_TEST)<br>Inc.) | Quantity<br>30<br>Unit of Measure<br>Hour | Price<br>\$550.00 USD                    | Net Amount<br>\$16,500.00 USD<br>Gross Amount ()<br>\$16,500.00 USD       |           |
| History                                      |                                        |                       |                                           |                                          |                                                                           |           |
| Date                                         | Real User                              | User                  | Action                                    | Summary                                  |                                                                           |           |
| 6/26/20, 10:39 AM                            | JILL BROWN                             | JILL BROWN            | Requisition sent to the external system   | PR2371: Re<br>the external<br>1001071298 | quisition was successfully sent to<br>system. ERP reference number:<br>}. |           |
| 6/26/20, 10:39 AM                            | JILL BROWN                             | JILL BROWN            | Submitted                                 | PR2371 sub                               | mitted for approval.                                                      |           |
| 6/26/20, 10:55 AM                            | BUWTN701                               | BUWTN701              | Assigned                                  | Assigned to<br>BU_Buyer B                | user BUWTN701 from queue<br>lusiness and Site Services.                   |           |
| 6/27/20, 5:26 PM                             | BUWTN701                               | BUWTN701              | Approver Chg                              | Approver An                              | toinett, Mount added after                                                |           |

Scroll down to view line item details and the history of the PR. Any changes made to the PR will be recorded in real-time.

8

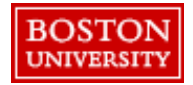

BOSTON UNIVERSIT

Supplier: Apple Inc. Supplier Location: Apple Inc. Close Order: Open Source System: Ariba Guided Buying My Labels: Apply Label... V

Title: Apple 30-pin to VGA Adapt

Once you click the PO# you will be able view detailed information under summary, approval flow, invoices, payments, and history.

| Requests                                                                                |                                                                             |                                         |                                                                         |                                              |                 | click the l                                                                 |
|-----------------------------------------------------------------------------------------|-----------------------------------------------------------------------------|-----------------------------------------|-------------------------------------------------------------------------|----------------------------------------------|-----------------|-----------------------------------------------------------------------------|
| All (69) Quotes (0) Custom for                                                          | ms (6)                                                                      | Last 3 months                           | Request Id~                                                             | Find a request Q                             |                 | Summar                                                                      |
| Requested 2/28/20<br>PR1076-V2<br><b>Closet Painting</b><br>Purchase orders: 5500000315 | Amount \$5,500.00 USD                                                       |                                         | Request Id<br>Order Id<br>Request title<br>Supplier Id<br>Supplier name | Ordered                                      |                 | Highlights<br>information<br>including                                      |
| Requested 2/28/20 PR1077 Copy of Closet Painting Purchase orders: 5500000316            | Amount \$400.00 USD                                                         |                                         |                                                                         | Ordered                                      |                 | <ul> <li>Order<br/>inform</li> <li>Line it<br/>detail<br/>includ</li> </ul> |
| 5500000248 - Apple 30<br>These are the details of the request<br>Print                  | -pin to VGA Adapt<br>you selected. Depending on its status, you can edit, o | change, copy, cancel, or submit the rec | uest for approval. You                                                  | may also print the details of the request. I | Status: Ordered | link to<br>Paym<br>terms                                                    |
| Summary Approval Flox<br>Order ID: 52<br>Version: 1                                     | w Invoices Payments History<br>500000248                                    |                                         |                                                                         |                                              |                 | Condi     Ability     a corr                                                |

Onder the Your

View approval flow and associated invoices.

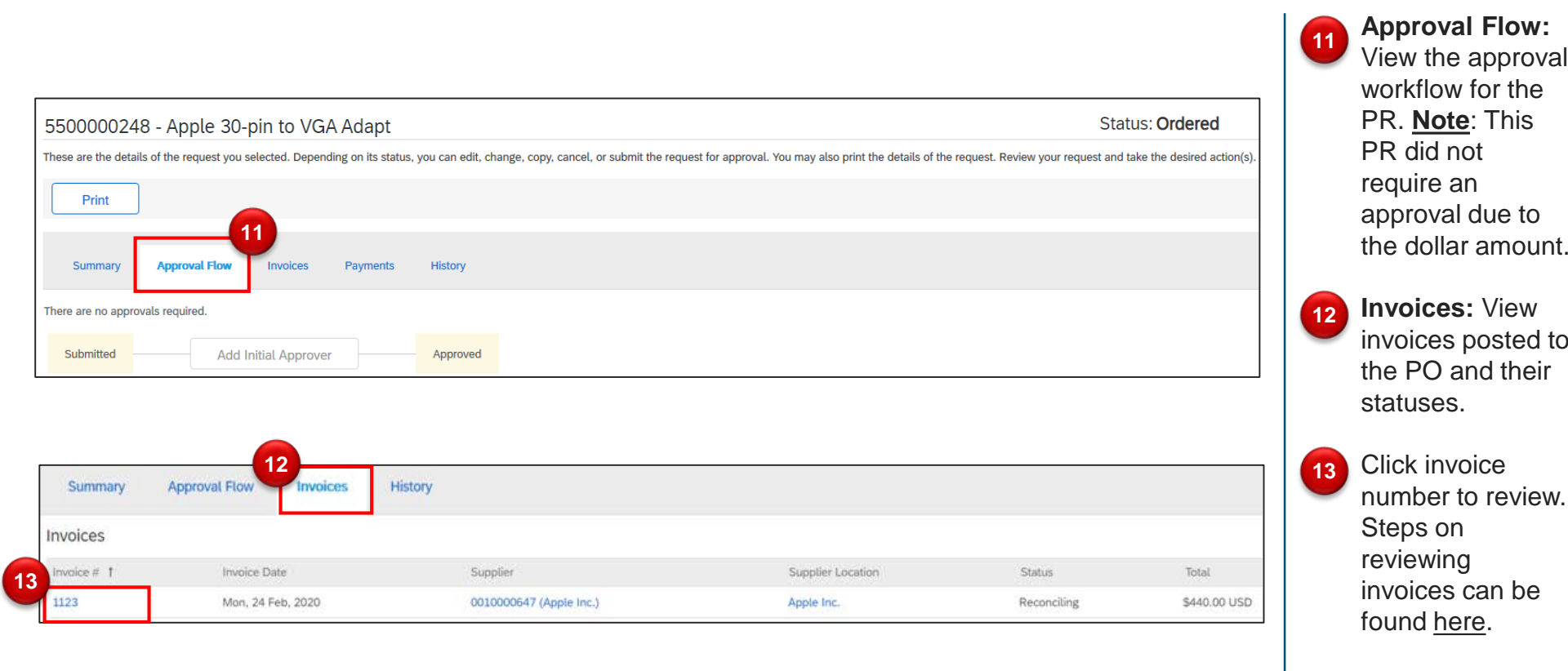

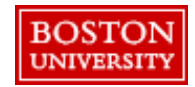

View the payments against PO and transaction history.

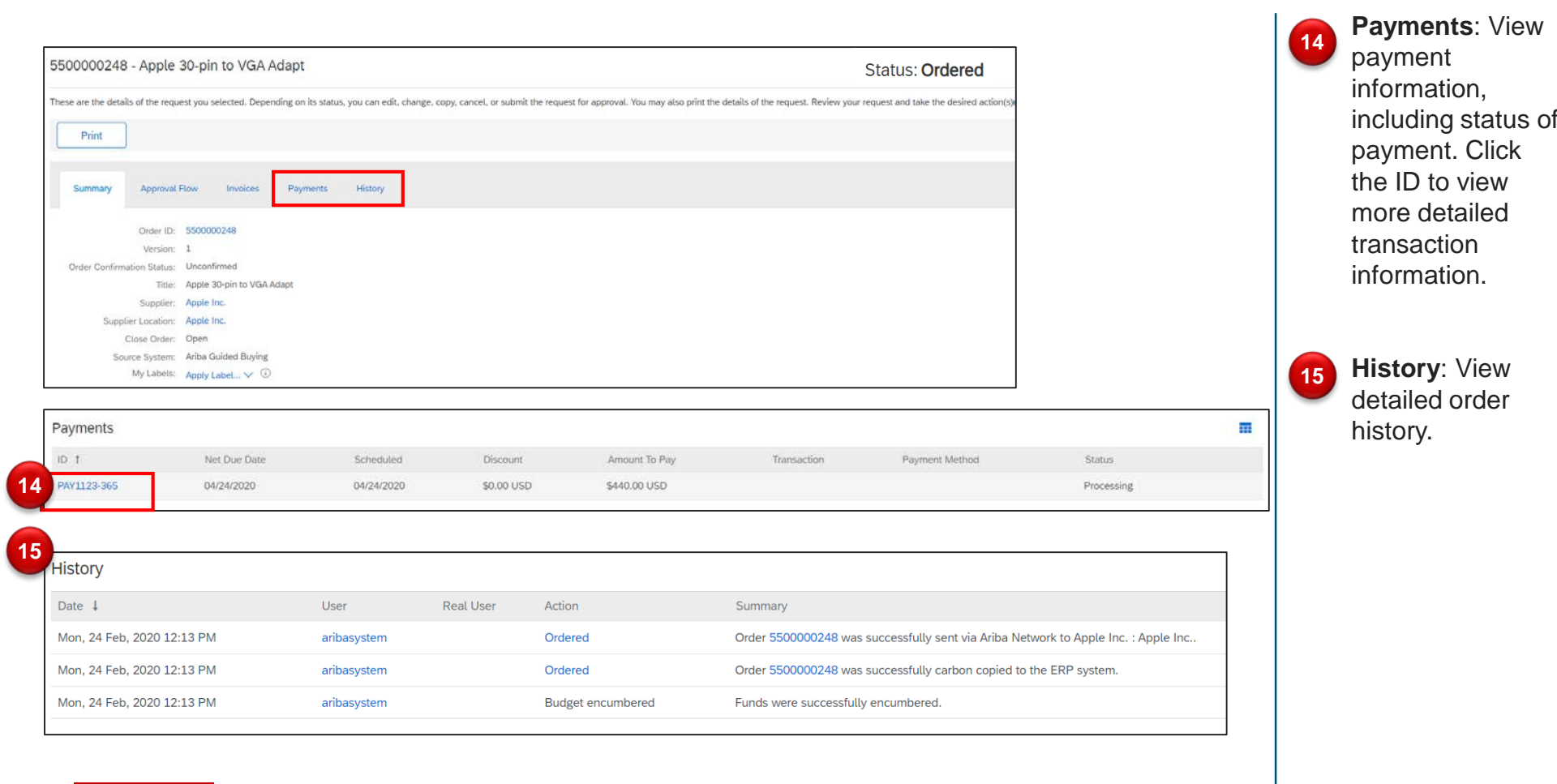

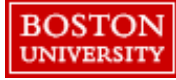